# Cómo empezar a desarrollar aplicaciones para dispositivos móviles con sistema operativo android. Capítulo 1: Introducción y requisitos

Escrito por Lawprier.

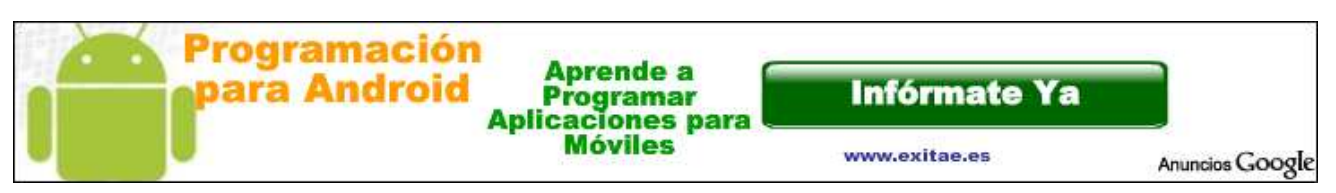

Hoy estrenamos en Paratuandroid una nueva sección. ¿quieres aprender a desarrollar tus propias aplicaciones para android? Con este capítulo comenzamos un curso con el que aprenderemos a hacer nuestras primeras aplicaciones. Esta semana el Capítulo 1: Introducción y requisitos, con el que dejaremos nuestro equipo preparado con todo lo necesario para adentrarnos en el gratificante mundo del desarrollo.

Una de las grandes cualidades, a veces poco destacada, de los dispositivos móviles con sistema operativo Android, tales como smartphones y tablets, es la libertad y facilidades que sus creadores han dado al usuario medio-avanzado para el desarrollo de aplicaciones propias. Si bien esto requiere de ciertas habilidades de programación, muchas de las funcionalidades ya nos las dan programadas, y solo hay que hacer llamadas a sus funciones. Te preguntarás, ¿puedo yo desarrollar una aplicación para android? La respuesta es sí. Ahora solo queda saber cuánto puedes abarcar.

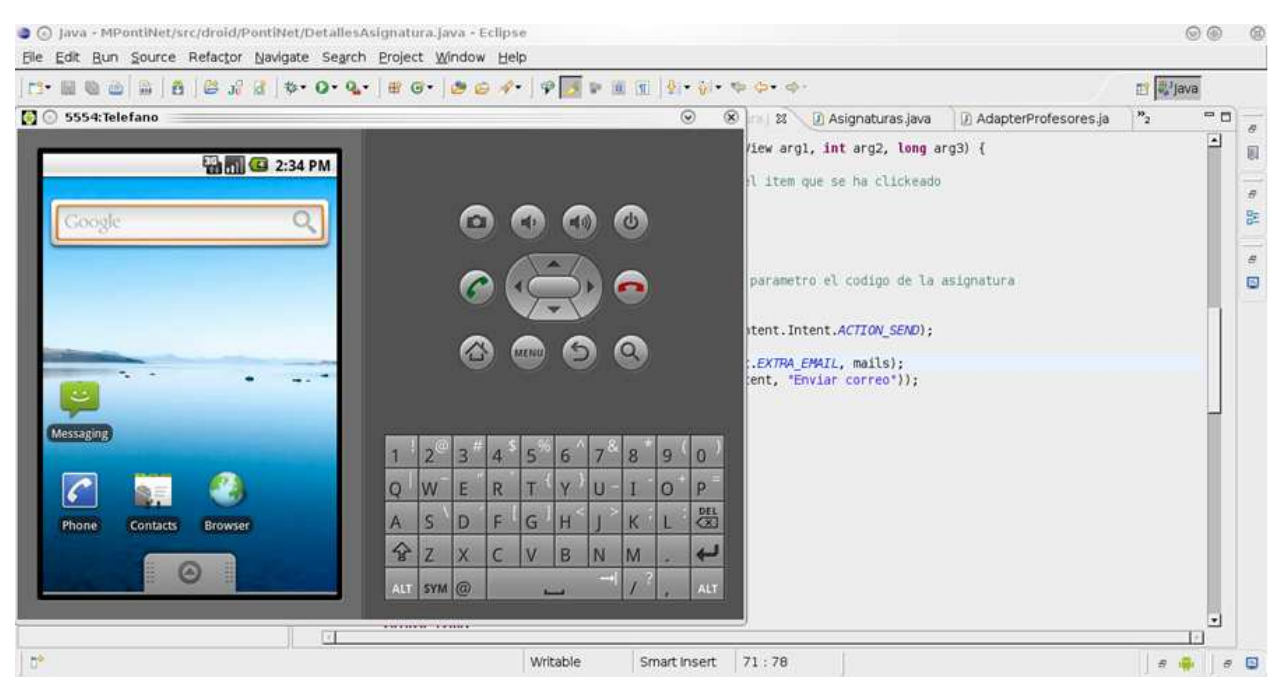

#### Requisitos:

Para desarrollar una aplicación básica para android, como veremos, vamos a necesitar lo siguiente:

- Ordenador con cualquier sistema operativo (windows, GNU/Linux, Mac OS)
- Entorno de desarrollo, recomendando Eclipse.
- Kit de desarrollo de aplicaciones android.
- Conocimientos medios de programación orientada a objetos, preferiblemente java.
- Ganas y paciencia.
- Opcionalmente, un dispositivo móvil con Android

Sin conocimientos en absoluto de programación, esta tarea puede hacerse más tediosa, pero cuando consigáis hacer funcionar vuestras aplicaciones, será mucho más gratificante.

Como vamos a desarrollar aplicaciones con Java, necesitaremos el JDK (Java development kit) que nos descargaremos de aquí:

http://www.oracle.com/technetwork/java/javase/downloads/index.html

0

| Java Platform, Standard Edition                                                                                                    | 190                                                                           |                                               |
|----------------------------------------------------------------------------------------------------|-------------------------------------------------------------------------------|-----------------------------------------------|
| Java SE 6 Update 24<br>This release includes security enhancements and bug<br>fixes. Learn more •                                                                                                    | Download JDK                                                                  | Download JRE                                  |
| What Java Do I Need? You must have a copy of<br>the JRE (Java Runtime Environment) on your<br>system to run Java applications and applets. To<br>develop Java applications and applets, you need<br>the JDK (Java Development Kit), which includes the<br>JRE. | JDK 6 Docs<br>• <u>Installation</u><br><u>Instructions</u><br>• <u>ReadMe</u> | JRE 6 Docs   Installation Instructions ReadMe |

Comenzamos entonces y nos descargamos el entorno de desarrollo Eclipse de su web

http://www.eclipse.org/downloads/packages/eclipse-ide-java-developers/heliossr2

# Helipse IDE for Java Developers

| Package Details                                                                                                 | Download Lin                                                                                            | ks         |
|----------------------------------------------------------------------------------------------------|----------------------------------------------------------------------------------------------------|------------|
| The essential tools for any Java developer, including a Java IDE, a<br>Editor and Mylyn.<br><b>Feature List</b> | CVS client, XML<br>Windows 32-bit<br>Windows 64-bit<br>Mac OS X(Cocoa<br>Mac OS X(Cocoa<br>Linux 32-bit | 32)<br>64) |
| org.eclipse.cvs                                                                                                 | 1.1.0 Linux 64-bit                                                                                      |            |
| org.eclipse.epp.package.common.feature                                                                          | Downloaded 618                                                                                          | .068 Times |

Eclipse es un potente entorno de desarrollo multipropósito, libre y gratuito.

Una vez finalizada la descarga solo nos queda descomprimirlo (no requiere instalación) y ya podemos arrancarlo.

Vamos ahora con el SDK (Software Development Kit) de Android.

Este paquete nos va a proporcionar muchas herramientas útiles para el desarrollo de aplicaciones para nuestro dispositivo android, incluyendo un emulador de teléfonos Android.

#### http://developer.android.com/sdk/index.html

| Platform         | Package                                 | Size           | MD5 Checksum                     |
|------------------|-----------------------------------------|----------------|----------------------------------|
| Windows          | android-sdk_r10-windows.zip             | 32832260 bytes | 1e42b8f528d9ca6d9b887c58c6f1b9a2 |
|                  | installer_r10-windows.exe (Recommended) | 32878481 bytes | 8ffa2dd734829d0bbd3ea601b50b36c7 |
| Mac OS X (intel) | android-sdk_r10-mac_x86.zip             | 28847132 bytes | e3aa5578a6553b69cc36659c9505be3f |
| Linux (i386)     | android-sdk_r10-linux_x86.tgz           | 26981997 bytes | c022dda3a56c8a67698e6a39b0b1a4e0 |

Escogemos el que corresponda a nuestro sistema operativo, y lo descomprimimos en alguna carpeta, que posteriormente necesitaremos, para indicarle a Eclipse donde buscar. Memorizadla.

Ya podemos proceder a la integración de Android con nuestro entorno de desarrollo. Para ello, abrimos nuestro Eclipse, y seguiremos los siguientes pasos:

| Help                         |              |
|------------------------------|--------------|
| 🚳 <u>W</u> elcome            |              |
| 1 Help Contents              |              |
| 💖 S <u>e</u> arch            |              |
| <u>D</u> ynamic Help         |              |
| Key Assist                   | Shift+Ctrl+L |
| <u>T</u> ips and Tricks      |              |
| 🦸 Report Bug or Enhancement  |              |
| <u>C</u> heat Sheets         |              |
| Check for <u>U</u> pdates    |              |
| Install New <u>S</u> oftware |              |
| Eclipse <u>M</u> arketplace  |              |
| <u>A</u> bout Eclipse        |              |

- - Pulsamos arriba, en ayuda, y ahí en Instalar nuevo software.
- En la nueva ventana de dialogo que se abre, pulsamos en la parte superior, en Añadir.
- Se abre un formulario que nos pide, nombre y dirección. Como nombre le daremos ADT Plugin y en la dirección le pondremos los repositorios de google:

#### https://dl-ssl.google.com/android/eclipse/

| Ad            | d Repository                               | ⊗ ⊗             |
|---------------|--------------------------------------------|-----------------|
| <u>N</u> ame: | ADT Plugin                                 | L <u>o</u> cal  |
| Location:     | https://dl-ssl.google.com/android/eclipse/ | <u>A</u> rchive |

- - Le damos a OK, y cuando acabe de pensar, marcamos en el cuadro de software disponible el checkbox de Developer Tools.
- Cuando le damos a siguiente nos dirá todo lo que va a bajar, seleccionamos todo, le damos a siguiente, aceptando todas las licencias, y
  al cabo de un rato de espera, ya tendremos todo instalado.

Una vez ha terminado de instalarlo, reiniciamos nuestro Eclipse, y ya solo nos queda decirle donde hemos instalado nuestro SDK de Android.

- - Seleccionamos arriba Ventana  $\rightarrow$  Preferencias.
- - En la barra izquierda seleccionamos Android.
- Donde nos pregunta por el SDK Location buscamos la carpeta donde lo hemos descomprimido / instalado.
- Aplicamos los cambios, y hemos terminado. En este punto, ya tenemos un entorno de desarrollo funcional para nuestras aplicaciones Android. Podemos pasar a crear un nuevo dispositivo virtual en el que probaremos nuestros programas. Esto será un teléfono Android perfectamente funcional ejecutándose en nuestro ordenador.

Vamos a la carpeta de nuestro SDK de Android, en tools, y arrancamos el ejecutable android.exe.

La primera vez que lo arrancamos, no tenemos ninguna versión de Android instalada, por lo que seguiremos los pasos que nos indica para actualizarlo y descargar los sistemas operativos. Aunque solo queráis programar para una versión, yo os recomendaría decirle que baje todas, ya que nos es mucho problema el tamaño que ocupan, y luego podemos elegir. Habiendo actualizado, ya podemos crear un nuevo dispositivo.

Aquí depende mucho de lo que queramos hacer con nuestras aplicaciones, aunque no es problema si dejáis algo atrás, ya que posteriormente se le puede añadir todas las funcionalidades que se desee.

- - Nos ponemos en Virtual Devices y le decimos que queremos crear uno nuevo.
- - Le podéis dar el nombre que os venga en gana, no es más que un identificador.
- En Target es donde vamos a seleccionar el sistema operativo que va a tener nuestro dispositivo. Aquí hay que tener unas cuantas cosas en cuenta, como por ejemplo, que algunas de las funcionalidades de 2.3, por ejemplo, no se encuentran disponibles en 1.5. Otra cosa a tener en cuenta es si vamos a querer utilizar Google Maps en nuestra aplicación. Si es así, tendremos que seleccionar la versión que

### paratuandroid.com/.../Imprimir.html

## 05/04/2011

#### Cómo empezar a desarrollar aplicacio...

corresponda, pero la línea que pone Google API.

- - Si vuestras aplicaciones van a utilizar la tarjeta SD del teléfono, podéis marcarle ahí el tamaño que le vais a dar para utilizar en vuestro dispositivo virtual.
- - En Skin vamos a decirle que tipo de pantalla tiene nuestro teléfono, pudiendo escoger entre las más utilizadas sin necesidad de darle nosotros la resolución.
- - Y en Hardware le vamos a decir que funcionalidades va a tener nuestro dispositivo, tales como GPS, acelerómetros, etc. etc. Como ya hemos dicho, añadid las que creáis que necesitáis, sin preocuparos si dejáis alguna, ya que posteriormente se puede editar y añadir a vuestro antojo.

| SD Card: <ul> <li>Size:</li> <li>Size:</li> <li>File:</li> </ul> O File: <li>Browse.</li> Snapshot: <ul> <li>Enabled</li> </ul> Skin: <li>Built-in:</li> <li>Default (WVGA800)</li> <li>Resolution:</li> <li>X</li> Hardware: Property Value Property Value New Delete Max VM application h 24 New Delete | Card.     |                      |               |          |
|----------------------------------------------------------------------------------------------------|-----------|----------------------|---------------|----------|
| O File: Browse   Snapshot: Enabled   Skin: Image: Default (WVGA800)   O Resolution: x   I o Resolution: x     Hardware: Property   Value Image: New   St Caro Support yes   Abstracted LCD dens 240 Image: Delete   Max VM application h 24 Image: Delete                                                 | so cara.  | ⊙ Size: 100          |               | Мів 🔻    |
| Snapshot: Enabled   Skin: Image: Built-in:   O Resolution: x   Iardware: Property   Property Value   SD Card Support yes   Abstracted LCD dens 240   Max VM application h 24                                                                                                    |           | O File:              |               | Browse   |
| Skin:<br>Built-in: Default (WVGA800)<br>C Resolution: x<br>Hardware: Property Value<br>SD Caro support Yes<br>Abstracted LCD dens 240<br>Max VM application h 24<br>Delete                                                                                                    | Snapshot: | Enabled              |               |          |
| O Resolution:     x       Hardware:     Property     Value       SD card support     yes       Abstracted LCD dens     240       Max VM application h     24                                                                                                    | Skin:     | ⊙ Built-in: Defa     | ult (WVGA800) | <b>\</b> |
| Hardware:     Property     Value     New       SD Card Support     yes       Abstracted LCD dens     240       Max VM application h     24                                                                                                    |           | O Resolution:        | x             |          |
| Abstracted LCD dens 240 Max VM application h 24                                                                                                    | Hardware: | Property             | Value         | New      |
| Max VM application h 24                                                                                                    |           | SD Card support      | yes<br>240    | Delete   |
|                                                                                                    |           | Max VM application h | 240           |          |
| Camera support yes 🗸                                                                                                    |           | Camera support       | yes           | -        |

Le damos a **Crear** y ya tenemos nuestro móvil virtual sobre el que probar las aplicaciones. Podéis probarlo dándole a **Start**. Tened en cuenta, que en función del ordenador que tengáis, puede llegar a tardar 3-4 minutos en arrancar.

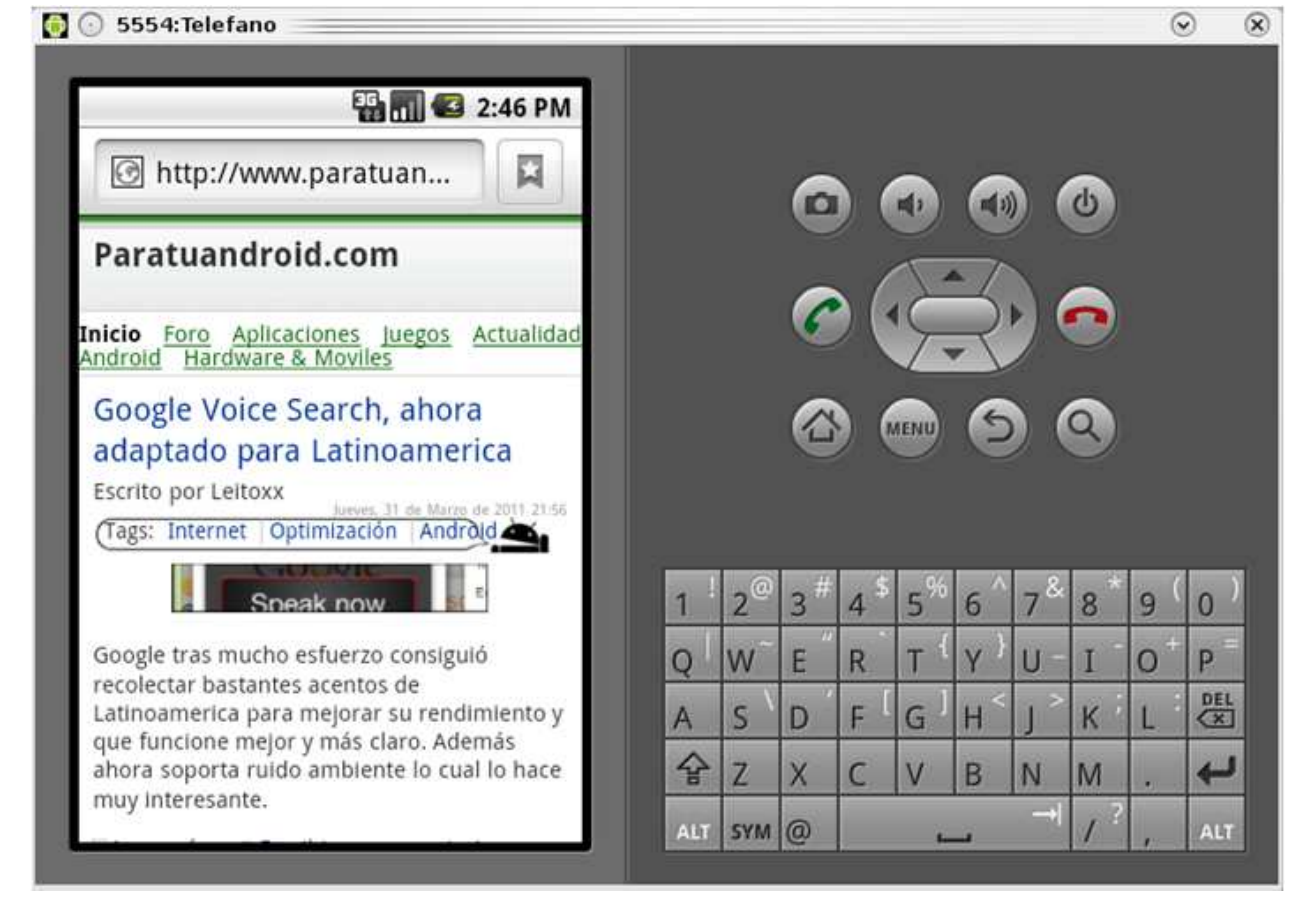

Ya tenemos todo listo. Un entorno de desarrollo perfectamente funcional para programar nuestras propias aplicaciones Android de manera 100% gratuita y libre. En el **próximo capítulo** veremos cómo empezamos a programar una sencilla aplicación y la ejecutamos tanto en el emulador, como en un teléfono móvil.

Para dudas y/o comentarios os remito al hilo correspondiente del FORO

Restaurantes Valladolid Una oferta fantástica. Restaurantes en Valladolid por un ¡70% menos! www.GROUPON.es... Comprar Tableta desde 89€ Modelos Actualizados. Envío Gratis Contrareembolso desde España. www.ohtablet.c... Tablet PC desde 89,90 € Flytouch 3 179€, Tablet 8" 2.2 139€ Stck Alican, Bcn,Madri,Envio gratis www.precioimposi...